# Microsoft Office 365 para usuarios de la Universitat de València

Fecha: 12/09/2016

VniverSitat

#### Acuerdo Universitat de València - Microsoft

 La empresa Microsoft ofrece de manera gratuita al personal y a los estudiantes de la Universitat la posibilidad de instalar en sus dispositivos privados los programas incluidos en *Microsoft® Office*:

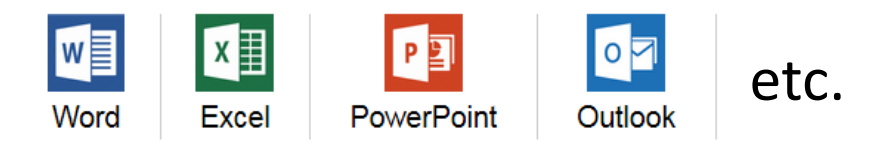

Vniver<sup>s</sup>itat

#### Condiciones del acuerdo

- La UV pone a disposición, a través de la su página web <u>https://software.uv.es</u>, la posibilidad de descargar el programa Microsoft Office 365 para uso personal (no institucional).
- La entidad responsable de proporcionar la licencia y los programas es Microsoft Ireland Operations Limited, no la Universitat de València.

Vniver<sup>s</sup>itat

#### Destinatarios

VNIVER<sup>S</sup>ITAT

e València

 Puede solicitar una licencia de Microsoft Office 365 cualquier persona que tenga vinculación activa con la Universitat de València (personal o estudiante).

## Qué hay que hacer?

VniverSitat

e València

 Para instalar los programas hay que estar dado de alta en el portal de *Microsoft Office 365* con la dirección de correo oficial en la Universitat de València y definir una contraseña<sup>(1)</sup> la primera vez que se acceda al portal de Microsoft.

<sup>(1)</sup> Esta contraseña dará acceso al portal de Microsoft y no está vinculada con la contraseña en la UV.

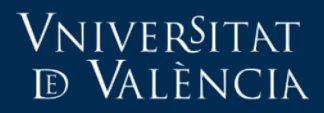

## Paso a paso

6

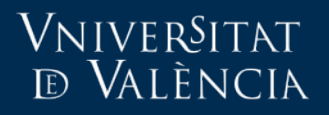

### 1. Acceder a https://software.uv.es

| Castellano                                                                                                    | Directori p                                                                                                    |
|----------------------------------------------------------------------------------------------------|----------------------------------------------------------------------------------------------------|
| English                                                                                                    | Entorn d'usuari                                                                                                    |
| Adobe Connect       Apple on Campus (AoC)       Image: Consoft Office 365 Home Use       Image: Consoft Office 365 Home Use |                                                                                                    |
| A través d'aquest servidor es gestiona la distribució de les llicències d'ús de programari adquirides de manera             | Novetats                                                                                                    |
| centralitzada per la <i>Universitat de València</i> .                                                                       | Actualitzacions                                                                                                    |
| Els serveis suportats des d'aquest servidor són:                                                                            | • Mathematica                                                                                                    |
| • Assignació de llicències d'ús                                                                                             | • Matlab                                                                                                    |
| • Informació sobre els números de llicència o com aconseguir-los                                                            | • MS Office Mac                                                                                                    |
| • Descàrrega directa del programari o informació d'on descarregar-lo                                                        | Matlab                                                                                                    |
| Accés a l'aplicació                                                                                                    | <ul> <li>Nous toolbox i condicions<br/>d'accés a programari de<br/>Matlab.</li> <li>Per instal·lar aquest producte<br/>seleccioneu 1 llicència a la<br/>cistella de llicències personal i<br/>prema "Sol·licitar", a<br/>continuació seguisca el procés<br/>d'instal·lació descrit en aquest</li> </ul> |

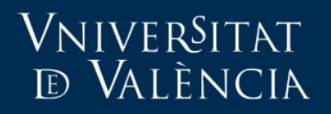

## 2. Seleccionar Microsoft Office 365

| VNIVERSITAT<br>DÖVALÈNCIA                                                                                                    | Directori<br>Entorn d'usuari                                                                                                    | Q                                      |
|----------------------------------------------------------------------------------------------------|----------------------------------------------------------------------------------------------------|----------------------------------------|
| Adobe Connect Apple on Campus (AoC)                                                                                                    |                                                                                                    | 1                                      |
| A través d'aquest servidor es gestiona la distribució de les llicències d'ús de programari adquirides de manera<br>centralitzada per la <i>Universitat de València</i> .<br>Els serveis suportats des d'aquest servidor són:<br>• Assignació de llicències d'ús<br>• Informació sobre els números de llicència o com aconseguir-los<br>• Descàrrega directa del programari o informació d'on descarregar-lo | Novetats<br>Actualitzacions<br>• Mathematica<br>• Matlab<br>• MS Office Mac<br>Matlab                                                                                                    |                                        |
| Accés a l'aplicació                                                                                                    | <ul> <li>Nous toolbox i condicions<br/>d'accés a programari de<br/>Matlab.</li> <li>Per instal·lar aquest produ<br/>seleccioneu 1 llicència a l<br/>cistella de llicències persu<br/>prema "Sol-licitar", a<br/>continuació seguisca el pi<br/>d'instal·lació descrit en ac<br/>Manual d'instal·lació.</li> </ul> | ucte<br>la<br>onal i<br>rocés<br>quest |

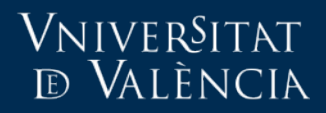

#### 3. Leer y aceptar condiciones legales

|        |                                                                   | iver§itat<br>València                                               |                                                                                          |                                                                         |                                                                            |                                                               | Castellano  <br>English                      | Directori<br>Entorn d'usuari                    | م                             |
|--------|-------------------------------------------------------------------|---------------------------------------------------------------------|------------------------------------------------------------------------------------------|-------------------------------------------------------------------------|----------------------------------------------------------------------------|---------------------------------------------------------------|----------------------------------------------|-------------------------------------------------|-------------------------------|
| - 1    |                                                                   |                                                                     | Acord                                                                                    | Universitat o                                                           | de València -                                                              | • Microsoff                                                   | t                                            |                                                 |                               |
|        | 1                                                                 | Microsoft C<br>En virtut de l'a<br>personal i als<br>Microsoft® Off | ffice 365<br>acord que actualment<br>estudiants de la Un<br>ice 365:                     | t manté la Universit<br>niversitat la possib                            | tat de València aml<br>ilitat d'instal·lar en                              | b l'empresa Micı<br>els seus dispo                            | rosoft, aquest<br>sitius <u>person</u> :     | a ofereix de manera<br><u>als</u> els programes | a gratuïta al<br>inclosos en  |
| 2. Ace | otar                                                              | Per instal·lar e<br>de València i c<br>En prémer Ac                 | ls programes cal esta<br>efinir una contrasenya<br>s <b>cedir</b> , vostè accepta els te | ar donat d'alta al po<br>a independent la pr<br>ermes i condicions esta | ortal de Microsoft Oi<br>imera vegada que s<br>ablerts per aquest lloc, ii | ffice 365 amb la<br>s'accedeix al por<br>ncloent el nostre ús | seva adreça<br>tal de Microso<br>de cookies. | de correu oficial a la<br>fit.                  | a Universitat                 |
| Leer   |                                                                   |                                                                     |                                                                                          |                                                                         | Accedir                                                                    |                                                               |                                              |                                                 |                               |
|        | Condicions leg<br>1. Informació<br>La Universita<br>Microsoft Off | <b>gals</b><br>ó general<br>at de València<br>fice 365. Si vos      | oosa a disposició a t<br>è sol·licita la llicència                                       | través de la seva ;<br>a tingui en compte                               | pàgina web softwa<br>que l'entitat respon                                  | re.uv.es la poss<br>sable de la mate                          | ibilitat de des<br>eixa és Micro             | carregar el prograr<br>soft Ireland Operatio    | na Ilicenciat<br>ons Limited, |

1.

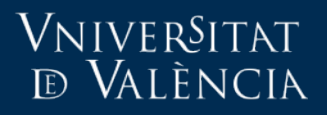

#### 4. Acceder al portal de Microsoft

| UU Dộ                                                                                                    | WALÈNCIA                                                                                                    |  |  |  |  |
|----------------------------------------------------------------------------------------------------|----------------------------------------------------------------------------------------------------|--|--|--|--|
|                                                                                                    | Acord Universitat de València - Microsoft                                                                                                    |  |  |  |  |
|                                                                                                    | Microsoft Office 365         En virtut de l'acord que actualment manté la Universitat de València amb l'empresa Microsoft, aquesta ofereix de manera gratuïta al personal i als estudiants de la Universitat la possibilitat d'instal·lar en els seus dispositius personals els programes inclosos en Microsoft® Office 365:         Image: Mord State State |  |  |  |  |
| Per instal·lar els programes cal estar donat d'alta al portal de Microsoft Uffice 365 amb la seva adreça de correu oficial a la Universitat<br>de València i definir una contrasenya independent la primera vegada que s'accedeix al portal de Microsoft. |                                                                                                    |  |  |  |  |
|                                                                                                    | En prémer Accedir, vostè accepta els termes i condicions establerts per aquest lloc, incloent el nostre ús de cookies.                                                                                                    |  |  |  |  |
|                                                                                                    | Accedir                                                                                                    |  |  |  |  |
| Condicions le                                                                                                    | egals                                                                                                    |  |  |  |  |
| 1. Informac                                                                                                    | ió general                                                                                                    |  |  |  |  |
| La Universi                                                                                                    | itat de València posa a disposició a través de la seva pàgina web software.uv.es la possibilitat de descarregar el programa llicenciat                                                                                                    |  |  |  |  |

10

#### Vniver§itat ® València

#### Microsoft Office 365 para usuarios de la Universitat de València

Identificació UV

Usuar

Contrasenva

Has oblidat la teva contraseny

Intranet

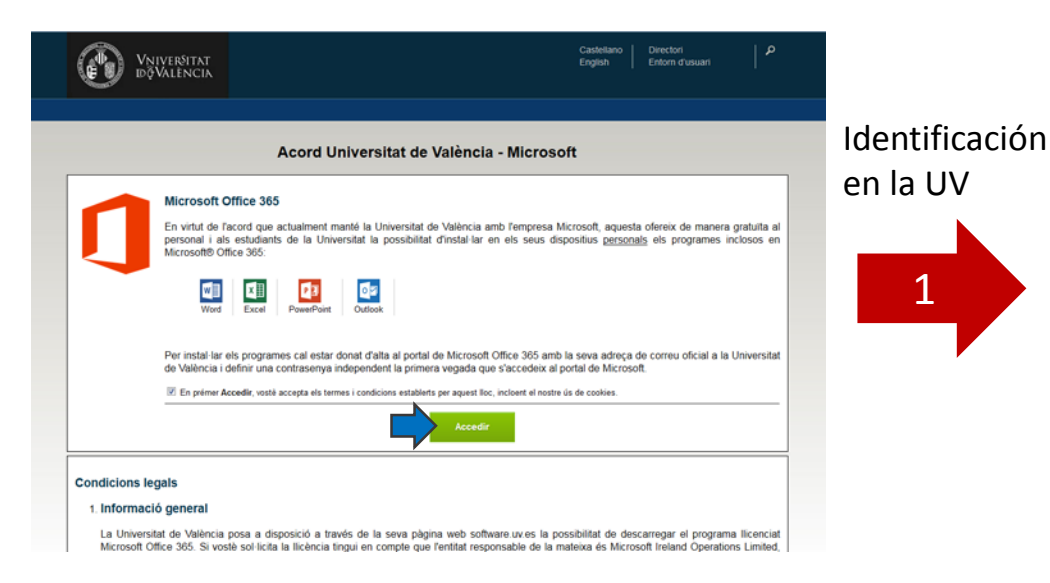

- En la primera conexión se deben seguir las instrucciones de registro y activación del usuario en el portal.
- Se debe definir una contraseña de acceso.
- Muy importante: la contraseña de acceso al portal de Microsoft no es la contraseña de la cuenta de la Universidad.

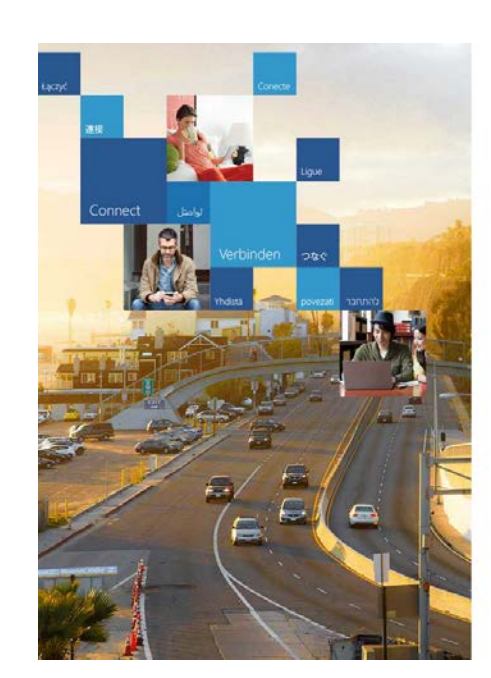

#### Redirección a Microsoft

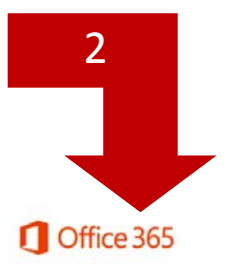

No perder el acceso a la cuenta

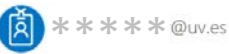

Es buena idea agregar información a la cuenta para no perder el acceso si alguna vez se olvida la contraseña.

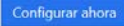

Cerrar sesión e iniciar sesión con otra cuenta Más información

Microsoft

### Seguridad y confidencialidad

- La Universitat de València no proporciona datos personales (ni contraseñas) a Microsoft
- La UV proporciona a Microsoft la dirección de correo electrónico del usuario para su identificación como miembro de la Universitat (solo al activar el servicio).
- Microsoft no proporciona a la UV los datos personales (ni contraseñas) que el usuario pueda registrar en su portal.

Vniver<sup>s</sup>itat

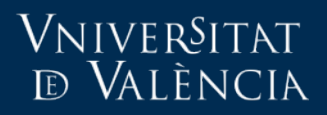

### 5. Dentro de Office 365

| <br>Office 365                                                                                                    |                    | 1                     | ø        | ? |                                                |
|----------------------------------------------------------------------------------------------------|--------------------|-----------------------|----------|---|------------------------------------------------|
|                                                                                                    | ± Instalar         | r Office<br>Otras ins | 2016     |   | Instalar Office en el<br>ordinador/dispositivo |
| Buenas tardes                                                                                                    |                    |                       |          |   |                                                |
| Buscar en los archivos adjuntos del correo electrónico 🛛 🔎                                                                                                    |                    |                       |          |   |                                                |
| Usar las aplicaciones online                                                                                                    |                    |                       |          |   | ·                                              |
| Image: Correo     Calendario     Image: Correo     Image: Correo     Image: | <b>Y</b><br>Yammer |                       |          |   | Acceder a<br>aplicaciones<br>online            |
| Cue de sussentes enline resientes                                                                                                    |                    |                       |          |   |                                                |
|                                                                                                    | SE ABRI            | IÓ POR ÚL             | TIMA VEZ |   |                                                |
| Mi bloc de notas en OneDrive - Universitat de Valencia<br>universitatdevalencia-my.sharepoint.com » » Documents                                                                                                    |                    | hace                  | 4 meses  |   |                                                |

#### Responsabilidad del servicio

- El portal Office 365 es responsabilidad exclusiva de la empresa Microsoft.
- La Universitat de València no puede resolver los problemas o dudas que el usuario pueda tener al utilizar el portal Office 365 o los programas contenidos en él.

VniverSitat

### Más información

VNIVERSITAT

d València

 Portal de distribución de programas de la Universitat de València:

https://software.uv.es